# MOSAIC - Manual for the "Language Specification" editor

# Introduction

The "Language Specification" editor can be a very powerful tool. It is used to define new specifications of "how to generate code" for arbitrary (existing and non-existing) programming languages. Users can do this via a graphical user interface and without changing the MOSAIC source code. The user specifies how variables have to be interpreted, how the standard mathematical operations look like in the desired programming language, and of which different nested code blocks the final overall code will be composed. Additionally calls for external functions and code generation properties can be defined. In the following part of this manual all panels of the editor will be introduced by explaining the ideas of the available options and by showing a language specification example for the programming language "Matlab". In the last part of this manual the typical workflow is covered.

# The panels of the "Language Specification" editor

# **Global Language Settings**

# Screenshot

| MOSAIC 2015-09-21           |                      |                       |                                   |              |                |                 |           |           |               |              |           |         |
|-----------------------------|----------------------|-----------------------|-----------------------------------|--------------|----------------|-----------------|-----------|-----------|---------------|--------------|-----------|---------|
| Editors/Model Evaluate/Simu | ation Optimization   | n Analysis I          | Measurements                      | Unit Export  | IcasMoT Do     | cumentation     | Extras    |           |               |              |           |         |
| Notation Equation Function  | Parameter List T     | ransformation         | n Connector E                     | quation Syst | em Interface   | Language S      | pecificat | ion VarS  | pec Viewer    |              |           |         |
| Location                    |                      |                       |                                   |              |                |                 |           | Open      | Search        | New          | Save      | Save As |
|                             |                      | N                     | 1. 15                             |              | 1. D           |                 | (inter    | 0         |               |              |           |         |
| Language Settings           | Operations   Variabi | e Namings   E<br>Numl | xternal Functions<br>ber Settings | Code Gen     | eration Proper | ties   Code Ele | ements    | Overall R | lesuits   Des | cription     | Keywords  |         |
| Direct Functions Supp       | orted                | Prefix                | Suffix                            |              | Result         |                 |           |           |               |              |           |         |
| 🔲 Use Analytic Derivative   | es .                 |                       |                                   | Submit       | 42.0           |                 |           |           |               |              |           |         |
| Case Sensitive              |                      | -                     |                                   |              |                |                 |           |           |               |              |           |         |
| Unique Naming Index         | Separator:           | V For                 | rce Floating Poin                 | t            |                |                 |           |           |               |              |           |         |
|                             |                      | Sa                    | mple Value: 42                    |              |                |                 |           |           |               |              |           |         |
| Sustam Tuna                 | NI E specifie        | tion                  |                                   |              |                |                 |           |           |               |              |           |         |
| NLE                         | INCE Specific op     | uon                   |                                   |              |                |                 |           |           |               |              |           |         |
| ODE                         | Cape Open            | Unit Operatio         | in' Supported                     |              |                |                 |           |           |               |              |           |         |
| DAE                         |                      |                       |                                   |              |                |                 |           |           |               |              |           |         |
|                             |                      |                       |                                   |              |                |                 |           |           |               |              |           |         |
|                             |                      |                       |                                   |              |                |                 |           |           |               |              |           |         |
|                             |                      |                       |                                   |              |                |                 |           |           |               |              |           |         |
|                             |                      |                       |                                   |              |                |                 |           |           |               |              |           |         |
|                             |                      |                       |                                   |              |                |                 |           |           |               |              |           |         |
|                             |                      |                       |                                   |              |                |                 |           |           |               |              |           |         |
|                             |                      |                       |                                   |              |                |                 |           |           |               |              |           |         |
|                             |                      |                       |                                   |              |                |                 |           |           |               |              |           |         |
|                             |                      |                       |                                   |              |                |                 |           |           |               |              |           |         |
|                             |                      |                       |                                   |              |                |                 |           |           |               |              |           |         |
|                             |                      |                       |                                   |              |                |                 |           |           |               |              |           |         |
|                             |                      |                       |                                   |              |                |                 |           |           | Minimum       | Specificatio | ons Compl | ete 💻   |
| L                           |                      |                       |                                   |              |                |                 |           |           |               |              |           |         |

# **Options**

General remarks:

Creating a new language specification starts with this panel, where you mainly set the type of equation systems you want to support with your user-defined language specification. The "NLE specific option" is for advanced users. The type "DAE" has not been extensively tested so far.

Language Settings:

• Direct Functions Supported

Check this option if you want to use direct function calls and implementations in your language specification. If this option is unchecked, the code element blocks "DirectFunctionsImpl" and "DirectFunctionsCall" will be ignored.

• Use Analytic Derivatives

Check this option if you want to use analytic derivatives. This is not tested and it is not known how to actually apply analytic derivatives in the language specification.

Case Sensitive

Check this option if you want to create a case-sensitive language specification (recommended). If this option is unchecked, you should specify a "Unique Naming Index Separator".

Number Settings:

• Prefix

Here you can specify a prefix to all numbers in the generated code. The number will be appended to the prefix, e.g. the number "3.5" combined with the prefix "pre" will lead to the expression "pre3.5".

Suffix

Here you can specify a suffix to all numbers in the generated code. The suffix will be appended to all numbers, e.g. the number "3.5" combined with the suffix "D" will lead to the expression "3.5D".

• Force Floating Point

Check this option if you want to use floating point number representation even for integer values.

System Type:

• NLE

Select this option if you want to create a language specification for algebraic equation systems. This selection enables the "NLE specific option" section of this panel containing the checkbox "Cape Open Unit Operation' Supported".

• ODE

Select this option if you want to create a language specification for ordinary differential equation systems.

• DAE

Select this option if you want to create a language specification for differential algebraic equation systems

NLE specific option:

• 'Cape Open Unit Operation' Supported

Check this option if you want to create a language specification supporting Cape Open unit operations. You will have to specify special function call names and names for basic Cape Open entities like temperature, pressure, flow, enthalpy, and fraction.

| example                     |                                                                                                    |                                                                                                    |  |  |  |  |  |  |
|-----------------------------|----------------------------------------------------------------------------------------------------|----------------------------------------------------------------------------------------------------|--|--|--|--|--|--|
| MOSAIC 2015-09-21           |                                                                                                    |                                                                                                    |  |  |  |  |  |  |
| Editors/Model Evaluate/Simu | ditors/Model Evaluate/Simulation Optimization Analysis Measurements Unit Export IcasMoT   Documentation   Extras                   |                                                                                                    |  |  |  |  |  |  |
| Notation Equation Function  | Autation Equation Function Parameter List Transformation Connector Equation System Interface Language Specification VarSpec Viewer |                                                                                                    |  |  |  |  |  |  |
| Location 52422 lan m        |                                                                                                    |                                                                                                    |  |  |  |  |  |  |
| Location 35452: isp_m       | attab_nie_with_CapeOpe                                                                                                    | Uppen Search New Save As                                                                                |  |  |  |  |  |  |
| Global Language Settings    | Operations Variable Na                                                                                                    | amings External Functions Code Generation Properties Code Elements Overall Results Description Keywords |  |  |  |  |  |  |
| Direct Functions Supp       | orted                                                                                                    | Number Settings<br>Prefix Suffix Result                                                                 |  |  |  |  |  |  |
| Use Analytic Derivative     | PC                                                                                                    | Submit 42.0                                                                                             |  |  |  |  |  |  |
| Case Sensitive              |                                                                                                    |                                                                                                    |  |  |  |  |  |  |
| Unique Naming Index         | Separator:                                                                                                    | V Force Floating Point                                                                                  |  |  |  |  |  |  |
|                             |                                                                                                    | Sample Value: 42                                                                                        |  |  |  |  |  |  |
|                             |                                                                                                    |                                                                                                    |  |  |  |  |  |  |
| System Type                 | NLE specific option                                                                                                    | n                                                                                                    |  |  |  |  |  |  |
|                             | 📄 'Cape Open Unit                                                                                                    | it Operation' Supported                                                                                 |  |  |  |  |  |  |
|                             |                                                                                                    |                                                                                                    |  |  |  |  |  |  |
| 0 bhc                       |                                                                                                    |                                                                                                    |  |  |  |  |  |  |
|                             |                                                                                                    |                                                                                                    |  |  |  |  |  |  |
|                             |                                                                                                    |                                                                                                    |  |  |  |  |  |  |
|                             |                                                                                                    |                                                                                                    |  |  |  |  |  |  |
|                             |                                                                                                    |                                                                                                    |  |  |  |  |  |  |
|                             |                                                                                                    |                                                                                                    |  |  |  |  |  |  |
|                             |                                                                                                    |                                                                                                    |  |  |  |  |  |  |
|                             |                                                                                                    |                                                                                                    |  |  |  |  |  |  |
|                             |                                                                                                    |                                                                                                    |  |  |  |  |  |  |
|                             |                                                                                                    |                                                                                                    |  |  |  |  |  |  |
|                             |                                                                                                    |                                                                                                    |  |  |  |  |  |  |
|                             |                                                                                                    | Minimum Specifications Complete 💻                                                                       |  |  |  |  |  |  |
|                             |                                                                                                    |                                                                                                    |  |  |  |  |  |  |

# **Operations**

# Screenshot

| MOSAIC 2015       | -09-21     |              |               |          |                    |                    |               |                 |             |           |             |              | . 🗆 🗙    |
|-------------------|------------|--------------|---------------|----------|--------------------|--------------------|---------------|-----------------|-------------|-----------|-------------|--------------|----------|
| Editors/Model Ev  | aluate/Sim | ulation Opti | imization A   | analysis | Measurements U     | nit Export   IcasN | MoT Docum     | entation Extra  | 5           |           |             |              |          |
| Notation Equation | on Functio | on Paramete  | er List Trans | formatio | n Connector Eq     | uation System      | Interface La  | nguage Specific | ation Var   | Spec View | /er         |              |          |
| Location          |            |              |               |          |                    |                    |               |                 | Open        | Search    | New         | Save         | Save As  |
| Global Languag    | e Settings | Operations   | Variable Na   | minas F  | vternal Euroctions | Code Generatio     | on Properties | Code Element    | s Overall F | Results [ | escription  | Keywords     |          |
| Selection: Add    |            |              |               |          |                    |                    |               |                 |             |           |             | 1            |          |
|                   |            |              |               | Submit   |                    |                    |               |                 |             |           |             |              |          |
| Prefix 1          | Infix      | Suffix       | Swap          | LR       | Result             |                    |               |                 |             |           |             |              |          |
| Operators         | Sner       | ifications   |               |          |                    |                    |               |                 |             |           |             |              |          |
| Add               |            | incations    |               |          |                    |                    |               |                 |             |           |             |              |          |
| Subtract          |            |              |               |          |                    |                    |               |                 |             |           |             |              |          |
| Multiply          |            |              |               |          |                    |                    |               |                 |             |           |             |              |          |
| Divide            |            |              |               |          |                    |                    |               |                 |             |           |             |              |          |
| Power             |            |              |               |          |                    |                    |               |                 |             |           |             |              |          |
| R-root            |            |              |               |          |                    |                    |               |                 |             |           |             |              |          |
| Exp               |            |              |               |          |                    |                    |               |                 |             |           |             |              |          |
| Log               |            |              |               |          |                    |                    |               |                 |             |           |             |              |          |
| Sinus             |            |              |               |          |                    |                    |               |                 |             |           |             |              |          |
| Daranthasas       |            |              |               |          |                    |                    |               |                 |             |           |             |              |          |
| Parentineses      |            |              |               |          |                    |                    |               |                 |             |           |             |              |          |
|                   |            |              |               |          |                    |                    |               |                 |             |           |             |              |          |
|                   |            |              |               |          |                    |                    |               |                 |             |           |             |              |          |
|                   |            |              |               |          |                    |                    |               |                 |             |           |             |              |          |
|                   |            |              |               |          |                    |                    |               |                 |             |           |             |              |          |
|                   |            |              |               |          |                    |                    |               |                 |             | Minimu    | im Specifio | ations Incon | nplete 💻 |
|                   |            |              |               |          |                    |                    |               |                 |             |           |             |              |          |

## **Options**

General remarks:

In the "Operations" panel you define how your user-defined language specification has to generate the mathematical operations and parentheses. For each of the binary (e.g. multiplication) and unary (e.g. sine) operators you can set Prefix and Suffix if necessary. Binary operators may also need an Infix or have to swap the operands. All operators have to be defined (i.e. non-empty) before you should use your language specification for productive code generation. In the "Specifications" text field you can see all operator definitions you have already set.

**Operators:** 

• Add

The mathematical addition operation, e.g. "4+5"

Cosine

The mathematical cosine function, e.g. "cos(0)"

• Divide

The mathematical division operation, e.g. "4/5"

• Exponential

The mathematical exponential function, e.g. "exp(3)"

• Multiply

The mathematical multiplication operation, e.g. "4\*5"

NaturalLogarithm

The mathematical natural logarithm function, e.g. "In(1)"

• Parentheses

Parentheses, for example "(" and ")", are used to group the mathematical terms and numbers to different expressions. Example: (4+(5\*6))" vs. ((4+5)\*6)"

Power

The mathematical power operation, e.g. " $5^{3}$ " (say: "5 to the power of 3")

RadixRoot

The mathematical n-th root function, e.g.  $(8^{(1/3)})$  (say: "third root of eight")

• Sine

The mathematical sine function, e.g. "sin(0)"

• Subtract

The mathematical subtraction operation, e.g. "5-4"

## Specification:

• Prefix

Character to be put in front of the first operand

Infix

Character to be put between the first and the second operand

• Suffix

Character to be put behind the second operand

• Swap LR

Check this if you to swap the first and the second operand. This may be interesting for the radix root operator.

• Submit

Press this button to set the prefix, infix, suffix, and swap information of the currently active operator

# Example

| MOSAIC 2015-09                                                                                                    | -21                                                                                                    | ×        |  |  |  |  |  |
|----------------------------------------------------------------------------------------------------|----------------------------------------------------------------------------------------------------|----------|--|--|--|--|--|
| Editors/Model Evalua                                                                                                    | ate/Simulation Optimization Analysis Measurements Unit Export IcasMoT Documentation Extras                                                           |          |  |  |  |  |  |
| Notation Equation Function Parameter List Transformation Connector Equation System Interface Language Specification VarSpec Viewer |                                                                                                    |          |  |  |  |  |  |
| Location 534                                                                                                    | 32: Isp matlab nle with CapeOpen and functions.mosisp                                                                                                | e As     |  |  |  |  |  |
|                                                                                                    |                                                                                                    |          |  |  |  |  |  |
| Global Language Se                                                                                                    | ettings   Operations   Variable Namings   External Functions   Code Generation Properties   Code Elements   Overall Results   Description   Keywords |          |  |  |  |  |  |
| Selection: Add                                                                                                    |                                                                                                    | _        |  |  |  |  |  |
| +                                                                                                    | Submit LEFT+RIGHT                                                                                                    |          |  |  |  |  |  |
| Prefix Infi                                                                                                    | ix Suffix Swap LR Result                                                                                                    |          |  |  |  |  |  |
| Operators                                                                                                    | Specifications                                                                                                    |          |  |  |  |  |  |
| Add                                                                                                    | Add : LEFT+RIGHT                                                                                                    |          |  |  |  |  |  |
| Subtract                                                                                                    | Cosinus : cos(MID)                                                                                                    |          |  |  |  |  |  |
| Multiply                                                                                                    | Divide : LEFT/RIGHT                                                                                                    |          |  |  |  |  |  |
| Divide                                                                                                    | Exponential : exp(MID)<br>Multiply - I FET*RIGHT                                                                                                    |          |  |  |  |  |  |
| Power                                                                                                    | NaturalLogarithm : log(MID)                                                                                                    |          |  |  |  |  |  |
| - Tower                                                                                                    | Parentheses : (MID)                                                                                                    |          |  |  |  |  |  |
| R-root                                                                                                    | Power: LEFT^RIGHT                                                                                                    |          |  |  |  |  |  |
| Exp                                                                                                    | KadixKoot: (KIGHT) (1.0/LEFT)                                                                                                    |          |  |  |  |  |  |
| Log                                                                                                    | Subtract : LEFT-RIGHT                                                                                                    |          |  |  |  |  |  |
| Sinus                                                                                                    |                                                                                                    |          |  |  |  |  |  |
| Cosinus                                                                                                    |                                                                                                    |          |  |  |  |  |  |
| Parentheses                                                                                                    |                                                                                                    |          |  |  |  |  |  |
|                                                                                                    |                                                                                                    |          |  |  |  |  |  |
|                                                                                                    |                                                                                                    |          |  |  |  |  |  |
|                                                                                                    |                                                                                                    |          |  |  |  |  |  |
|                                                                                                    |                                                                                                    |          |  |  |  |  |  |
|                                                                                                    |                                                                                                    |          |  |  |  |  |  |
|                                                                                                    | 1 Pairing Construction Construction                                                                                                    | <b>.</b> |  |  |  |  |  |
|                                                                                                    | Minimum Specifications Complete                                                                                                    |          |  |  |  |  |  |
| L                                                                                                    |                                                                                                    |          |  |  |  |  |  |

# Variable Namings

# Screenshot

| MOSAIC 2015-09-21                                        |                                                                                                  |
|----------------------------------------------------------|--------------------------------------------------------------------------------------------------|
| Editors/Model Evaluate/Simulation Optimization Analysis  | Measurements Unit Export IcasMoT Documentation Extras                                            |
| Notation Equation Function Parameter List Transformation | n Connector Equation System Interface Language Specification VarSpec Viewer                      |
| Location                                                 | Open Search New Save Save As                                                                     |
| Global Language Settings Operations Variable Namings     | External Functions Code Generation Properties Code Elements Overall Results Description Keywords |
| Selection: Namespace to base name                        |                                                                                                  |
| Submit                                                   |                                                                                                  |
| Prefix Infix Suffix                                      | Result                                                                                           |
| Strategy Sample Variable                                 | Specifications                                                                                   |
| Ulce Global Index                                        |                                                                                                  |
| Use Global Index     Top Level Naming:                   |                                                                                                  |
| Variable paming affives std                              |                                                                                                  |
| Separators                                               |                                                                                                  |
| Namespace to base name $P_{a,i=1,k=2}^{L,V}$             |                                                                                                  |
| Leading superscript                                      |                                                                                                  |
| Leading subscript                                        |                                                                                                  |
| Leading indexname                                        |                                                                                                  |
| Index name to index value                                |                                                                                                  |
|                                                          |                                                                                                  |
|                                                          |                                                                                                  |
|                                                          |                                                                                                  |
|                                                          |                                                                                                  |
|                                                          |                                                                                                  |
|                                                          | Minimum Specifications Incomplete 💌                                                              |
|                                                          | within the specifications incomplete ***                                                         |

# **Options**

General remarks:

In the "Operations" panel you define how your user-defined language specification has to interpret and display the variables of the equation system in the generated code. The two available alternatives are on the one hand an approach based on the global index of the variable and on the other hand an approach using the meaning of the variable (i.e. namespace, base name, superscripts, subscript, and indexes). At least one separator has to be non-empty to be able to use the language specification for code generation.

## Strategy:

• Use Global Index

Choose this option if you don't want your language specification to use meaningful variable names. All variables will be identified by their global index inside the overall equation system. Prefix and Suffix should be set, e.g. prefix "X(", and suffix ")" to get "X(23)" (variable with global index 23).

Use Variable Naming

Choose this option if you want your language specification to use meaningful variable names. Affixes and separators for the different variable naming parts have to be defined.

For case "Variable Naming":

• Variable naming affixes

Define affixes (prefix, suffix) for the variable namings. An example is to enter the prefix "Model." to let all variables begin with "Model." like "Model.stdPLVoi1".

• Separator: Namespace to base name

Define the separator between the namespace and the base name of the variable namings

• Separator: Leading superscript

Define the separator between the base name and the superscripts of the variable namings

• Separator: Leading subscript

Define the separator between the superscripts and the subscript of the variable namings

• Separator: Leading index name

Define the separator in front of index names of the variable namings

• Separator: Index name to index value

Define the separator between the index name and the index value of the variable namings

Specification:

• Prefix

Character to be put in front of an expression

• Infix

Character to be put in between two expressions

• Suffix

Character to be appended to an expression

• Submit

Press this button to set the prefix, infix, and suffix information of the currently active separator or affix

## Example

| 🖺 MOSAIC 2015-09-21                                                                                                    | <b>X</b> |
|----------------------------------------------------------------------------------------------------|----------|
| Editors/Model Evaluate/Simulation Optimization Analysis Measurements Unit Export IcasMoT Documentation Extras                                         |          |
| Notation Equation Function Parameter List Transformation Connector Equation System Interface Language Specification VarSpec Viewer                    |          |
| Location 53432: lsp_matlab_nle_with_CapeOpen_and_functions.moslsp Open Search New Save S                                                              | ave As   |
| Global Language Settings Operations Variable Namings External Functions Code Generation Properties Code Elements Overall Results Description Keywords |          |
| Selection: Namespace to base name                                                                                                    | _        |
| Submit std_P_LV_o_i1_k2                                                                                                    |          |
| Prefix Infix Suffix Result                                                                                                    |          |
| Strategy Sample Variable Specifications                                                                                                    |          |
| Variable Naming Used, Result: : std_P_LV_o_i1_k2                                                                                                    |          |
|                                                                                                    |          |
| Use Vanable Naming     Std                                                                                                    |          |
| Vanable naming attixes                                                                                                    |          |
| Separators                                                                                                    |          |
| Namespace to base name $\Gamma_{o,i} = 1, k = 2$                                                                                                    |          |
| Leading superscript                                                                                                    |          |
| Leading subscript                                                                                                    |          |
| Leading indexname                                                                                                    |          |
| Index name to index value                                                                                                    |          |
|                                                                                                    |          |
|                                                                                                    |          |
|                                                                                                    |          |
|                                                                                                    |          |
|                                                                                                    |          |
| Minimum Specifications Comple                                                                                                    | te 🗷     |
| Minimum specifications comple                                                                                                    |          |

# **External Functions**

#### **Screenshot**

| MOSAIC 2015-09-21                                                 |                         |                     |                     |                        |                  |
|-------------------------------------------------------------------|-------------------------|---------------------|---------------------|------------------------|------------------|
| Editors/Model Evaluate/Simulation Optimization Analysis Measureme | nts Unit Export Ica     | sMoT Documen        | tation Extras       |                        |                  |
| Notation Equation Function Parameter List Transformation Connect  | or Equation System      | Interface Lang      | uage Specification  | VarSpec Viewer         |                  |
| Location                                                          |                         |                     | Oper                | Search                 | Jew Save Save As |
|                                                                   |                         | i n i la            |                     |                        |                  |
| Global Language Settings Operations Variable Namings External Fun | ctions Code Genera      | tion Properties   C | ode Elements   Over | rail Results   Descrip | otion Reywords   |
| Supported Function Interfaces:                                    | Interface Fields:       |                     |                     |                        |                  |
| Interface                                                         | Direction               | Dim                 | Variable            | Name                   | Handle           |
|                                                                   |                         |                     |                     |                        |                  |
|                                                                   |                         |                     |                     |                        |                  |
|                                                                   |                         |                     |                     |                        |                  |
| Add                                                               |                         |                     |                     |                        |                  |
|                                                                   |                         |                     |                     |                        |                  |
| Function Specification: Accessible Co                             | ode Handles:            |                     |                     |                        |                  |
| Function nar                                                      | ne: _FUN_NAME_          |                     |                     |                        |                  |
| VectorSepSymbol_SEP_SYMBOL_ Function nar                          | me (short): _FUN_NAM    | IESHORT_            |                     |                        |                  |
| Calculation Expression _VALUE_ Function out                       | put variable: _FUN_O    | UT_VAR_             |                     |                        |                  |
|                                                                   |                         |                     |                     |                        |                  |
| × • • •                                                           |                         |                     |                     |                        |                  |
| Implementation Code Call Code (us                                 | se the handle for the o | output variable)    |                     |                        |                  |
|                                                                   |                         |                     |                     |                        |                  |
|                                                                   |                         |                     |                     |                        |                  |
|                                                                   |                         |                     |                     |                        |                  |
|                                                                   |                         |                     |                     |                        |                  |
|                                                                   |                         |                     |                     |                        |                  |
|                                                                   |                         |                     |                     |                        |                  |
|                                                                   |                         |                     |                     |                        |                  |

## **Options**

General remarks:

In the "External Functions" panel MOSAIC interfaces can be added as function interfaces supported by this Language Specificator. Code for MOSAIC functions, that are part of a model and that use a MOSAIC interface, can this way be generated. In this panel the code to call the function and the code to implement the function is specified. It has to be remarked that code is actually only generated for these functions if the "Direct Functions Supported" option in the "Global Language Settings" panel is checked.

Supported Function Interfaces:

• Interface

Name or location of a function interface that has been added as a supported function interface

• Add

Button to add a function interface to the list of supported function interfaces

• Remove

Button to remove the selected function interface from the list of supported function interfaces

## Interface Fields:

The table of the interface fields lists all fields that have been specified in the respective MOSAIC interface. The handle is not specified by the interface and has to be set by the creator of the Language Specificator

• Direction

This is the direction of the field. For function interfaces the possible values are "In" and "Out", with exactly one field of direction "out" and an arbitrary number of fields with direction "in". The direction can't be changed here

• Dim

This is the dimension of the field. Possible values are "Scalar" and "Vector". The dimension can't be changed here

• Variable

This is the name of the field variable as it will be used in generated code. The variable name can't be changed here

• Name

This is the meaning of the field as it has been stored in the MOSAIC interface. For Cape Open function interfaces the name are predefined starting with "CO". The field name can't be changed here

Handle

This is the name of the placeholder as it has to be used in the implementation code and in the call code definition. The handle is not a property of a MOSAIC interface and therefore has to be set here

## Function Specification:

VectorSepSymbol

This is the symbol that is used to separate the different elements of a vector in the generated code. The handle (placeholder) for the separation symbol is fixed to "\_SEP\_SYMBOL\_"

Calculation Expression

This is the expression that actually calculates the return value of the function. The handle (placeholder) for this expression is fixed to "\_VALUE\_"

Implementation Code

This is the full code that is used to define and implement the function in the generated code. It is recommended to use the above "calculation expression" here, but it is not necessary

## Accessible Code Handles:

Some useful code handles (placeholders) have been fixed and are available for the implementation code and call code.

• Function name

This is the full name of the function. The name is fixed by the MOSAIC function that has been included in the model the code is generated for. The handle (placeholder) is fixed to "\_FUN\_NAME\_"

• Function name (short)

This is the short name of the function. The name is fixed by the id of the MOSAIC function that has been included in the model the code is generated for. The short name is particularly useful for programming languages with a limited length of function names like Scilab. The handle (placeholder) is fixed to "\_FUN\_NAMESHORT\_"

• Function output variable

This is the actual function output variable. The output variable is different for each application ("function call") of the function. The handle (placeholder) is fixed to "\_FUN\_OUT\_VAR\_"

Function Call:

CallCode

This is the full code that is used to call the function in the generated code. The function call is used to calculate the value of a variable by calling the function with specific input values. It is usually necessary to use the handle for the function output variable ("\_FUN\_OUT\_VAR\_") here to correctly assign the calculation/ function call to the variable to be calculated

# Example

| MOSAIC 2015-09-21                                                                                                    |                                                                                                    |                  |                  |                |                   | - <b>D</b> X |  |  |
|----------------------------------------------------------------------------------------------------|----------------------------------------------------------------------------------------------------|------------------|------------------|----------------|-------------------|--------------|--|--|
| Editors/Model Evaluate/Simulation Optimization Analys                                                                                                 | Editors/Model Evaluate/Simulation Optimization Analysis Measurements Unit Export I IcasMoT Documentation Extras |                  |                  |                |                   |              |  |  |
| Notation Equation Function Parameter List Transformation Connector Equation System Interface Language Specification VarSpec Viewer                    |                                                                                                    |                  |                  |                |                   |              |  |  |
|                                                                                                    |                                                                                                    |                  |                  |                |                   |              |  |  |
| Location 53432: lsp_matlab_nle_with_CapeOpen_an                                                                                                    | Location S3432: lsp_matlab_nle_with_CapeOpen_and_functions.moslsp Open Search New Save Save As                  |                  |                  |                |                   |              |  |  |
| Global Language Settings Operations Variable Namings External Functions Code Generation Properties Code Elements Overall Results Description Keywords |                                                                                                    |                  |                  |                |                   |              |  |  |
|                                                                                                    | -                                                                                                    |                  |                  | II             |                   |              |  |  |
| Supported Function Interfaces:                                                                                                    | Ir                                                                                                    | nterface Fields: |                  |                |                   |              |  |  |
| The form                                                                                                    |                                                                                                    | Discution        | Dia              | Maria I.I.     | News              | U            |  |  |
| E1527, it's CO torrespondence of the respirat (LSUD)                                                                                                  |                                                                                                    | Direction        | Dim              | variable       | Name              | Fiancie      |  |  |
| 42350; itfc_CO_enthalpy_general_mosint (LSUD)                                                                                                    |                                                                                                    | n<br>Dut         | Scalar           | sta.n<br>std.T | CO molar enthalpy |              |  |  |
| (Lisson in e_e e _entitiop)_generation (Liseo)                                                                                                    | l                                                                                                    | n                | Vector           | std.x {i}      | CO overall mole f | FRACTION     |  |  |
|                                                                                                    | I                                                                                                    | 'n               | Scalar           | std.p          | CO pressure       | PRESSURE     |  |  |
|                                                                                                    |                                                                                                    |                  |                  |                |                   |              |  |  |
| Add                                                                                                    | Remove                                                                                                    |                  |                  |                |                   |              |  |  |
|                                                                                                    | Remove                                                                                                    |                  |                  |                |                   |              |  |  |
|                                                                                                    |                                                                                                    |                  |                  |                |                   |              |  |  |
| Eunction Specification                                                                                                    | Accessible Code H                                                                                               | Handles:         |                  |                |                   |              |  |  |
| runction specification.                                                                                                    | Function manage                                                                                                 |                  |                  |                |                   |              |  |  |
| VectorSepSymbol SEP SYMBOL                                                                                                    | Function name: _r                                                                                               | FUN_NAME_        |                  |                |                   |              |  |  |
|                                                                                                    | Function name (sl                                                                                               | hort): _FUN_NA   | MESHORT_         |                |                   |              |  |  |
| Calculation Expression _VALUE_                                                                                                    | Function output v                                                                                               | variable: _FUN_( | OUT_VAR_         |                |                   |              |  |  |
| ION_],'pressure',_PRESSURE_,'enthalpy',_ENTHALPY_)                                                                                                    |                                                                                                    |                  |                  |                |                   |              |  |  |
| ۰ III ۲                                                                                                    |                                                                                                    |                  |                  |                |                   |              |  |  |
|                                                                                                    |                                                                                                    |                  |                  |                |                   |              |  |  |
| Implementation Code                                                                                                    | Call Code (use the                                                                                              | e handle for the | output variable) |                |                   |              |  |  |
| function[_TEMPERATURE_] = _FUN_NAMESHORT_(_                                                                                                    | FUN_OUT_VAR_ :                                                                                                  | =_FUN_NAMES      | HORT_(_PRESSU    | REENTHALPYFRA  | CTION_);          | %_FUN_NAME_  |  |  |
| PRESSUREENTHALPYFRACTION_) %_                                                                                                    |                                                                                                    |                  |                  |                |                   |              |  |  |
| FUN_NAME_                                                                                                    |                                                                                                    |                  |                  |                |                   |              |  |  |
| TEMPERATURE = VALUE ·                                                                                                    |                                                                                                    |                  |                  |                |                   |              |  |  |
| end                                                                                                    |                                                                                                    |                  |                  |                |                   |              |  |  |
|                                                                                                    |                                                                                                    |                  |                  |                |                   |              |  |  |
|                                                                                                    |                                                                                                    |                  |                  |                |                   |              |  |  |
|                                                                                                    |                                                                                                    |                  |                  |                |                   |              |  |  |
|                                                                                                    |                                                                                                    |                  |                  |                |                   |              |  |  |
|                                                                                                    |                                                                                                    |                  |                  |                |                   |              |  |  |

# **Code Generation Properties**

# Screenshot

| 🖺 М   | DSAIC 20   | 15-09-21     |              |                 |                          |                         |                                        | _ <b>D</b> <mark>_ X</mark> |  |
|-------|------------|--------------|--------------|-----------------|--------------------------|-------------------------|----------------------------------------|-----------------------------|--|
| Edito | rs/Model   | Evaluate/Sim | ulation Opti | mization Anal   | ysis Measurements Ur     | nit Export IcasMoT Do   | cumentation Extras                     |                             |  |
| Nota  | tion Equa  | tion Functi  | on Paramete  | r List Transfor | mation Connector Equ     | uation System Interface | Language Specification VarSpec Vi      | ewer                        |  |
| loc   | ation      |              |              |                 |                          |                         |                                        | h New Save Save Ar          |  |
|       |            |              |              |                 | ſ                        |                         |                                        |                             |  |
| GI    | obal Langu | age Settings | Operations   | Variable Namir  | ngs   External Functions | Code Generation Prope   | ties   Code Elements   Overall Results | Description   Keywords      |  |
|       | Available  | Properties:  |              |                 |                          | Predefine               | d Options:                             |                             |  |
|       | Name       | н            | andle        | Туре            | Default                  | Option                  |                                        |                             |  |
|       |            |              |              |                 |                          |                         |                                        |                             |  |
|       |            |              |              |                 |                          |                         |                                        |                             |  |
|       |            |              |              |                 |                          |                         |                                        |                             |  |
|       |            |              |              |                 |                          |                         |                                        |                             |  |
|       |            |              |              |                 |                          |                         |                                        |                             |  |
|       |            |              |              |                 |                          |                         |                                        |                             |  |
|       |            |              |              |                 |                          |                         |                                        |                             |  |
|       |            |              |              |                 |                          |                         |                                        |                             |  |
|       |            |              |              |                 |                          |                         |                                        |                             |  |
|       |            |              |              |                 |                          |                         |                                        |                             |  |
|       |            |              |              |                 |                          |                         |                                        |                             |  |
|       |            |              |              |                 |                          |                         |                                        |                             |  |
|       |            |              |              |                 |                          |                         |                                        |                             |  |
|       | Ad         | l Property   |              | I               | Remove Property          | Add                     |                                        | Remove                      |  |
|       | Code Exp   | ort File:    |              |                 |                          |                         |                                        |                             |  |
|       | Name:      |              | Extension    |                 |                          |                         |                                        |                             |  |
|       |            |              | •            |                 |                          |                         |                                        |                             |  |
|       |            |              |              |                 |                          |                         |                                        |                             |  |
|       |            |              |              |                 |                          |                         |                                        |                             |  |

# **Options**

General remarks:

In the "Code Generation Properties" panel options for the code generation can be specified. The options entered here will be visible to users when the LSUD is loaded in the simulation (evaluation) using the "Evaluation" tab and the Language Specification section. Typical properties are for example number of iterations, tolerances, etc. If predefined options are entered for properties here, users will only be able to select one of these options for code generation.

Available Properties:

Name

The name of the property as it will later be displayed to users selecting this Language Specificator for code generation

Handle

The identifier of this property as it can be used in the code elements panel. It is the placeholder where the value of the property will be inserted

Type

The data type of the property. Possible options are Integer, Float (Floating point number), String, and Boolean (Two-Option-String)

• Default

The default value of the property that will be inserted in the generated code if the user does not specify another value

• Add Property

Button to open a dialog to specify a new option including name, handle, type, and default value

Remove Property

Button to delete the currently selected available property

**Predefined Options:** 

Option

Each entry in this table will be one entry in the combobox in the code generation section where the code generator and solver properties are set

• Add

Button to add a new predefined option to the currently selected property

Remove

Button to remove the selected predefined option from the current property

Code Export File:

Users can export the generated code of a simulation to hard disk. Here it can be specified which file name and which extension will be used when this Language Specificator is selected for code generation

Name

The name of the exported code file

• Extension

The extension of the exported code file

| Exa   | mple                                                                                                    |                   |                |                             |                                                                               |  |  |  |
|-------|----------------------------------------------------------------------------------------------------|-------------------|----------------|-----------------------------|-------------------------------------------------------------------------------|--|--|--|
| 🖺 M   | MOSAIC 2015-09-21                                                                                                    |                   |                |                             |                                                                               |  |  |  |
| Edito | ditors/Model Evaluate/Simulation Optimization Analysis Measurements Unit Export IcasMoT Documentation Extras                       |                   |                |                             |                                                                               |  |  |  |
| Nota  | Notation Equation Function Parameter List Transformation Connector Equation System Interface Language Specification VarSpec Viewer |                   |                |                             |                                                                               |  |  |  |
|       |                                                                                                    |                   |                |                             |                                                                               |  |  |  |
| Loc   | 53432: I                                                                                                    | sp_matlab_nle_wit | h_CapeOpen_a   | nd_functions.moslsp         | Open Search New Save Save As                                                  |  |  |  |
| G     | lobal Language Settin                                                                                                    | gs Operations     | Variable Namin | gs External Functions       | Code Generation Properties Code Elements Overall Results Description Keywords |  |  |  |
|       |                                                                                                    |                   |                |                             |                                                                               |  |  |  |
|       | Available Properties                                                                                                    | 5:                |                |                             | Predefined Options:                                                           |  |  |  |
|       | Name                                                                                                    | Handle            | Туре           | Default                     | Option                                                                        |  |  |  |
|       | JustDoIt                                                                                                    | _DOIT_            | BOOLEAN        | yes                         | yes                                                                           |  |  |  |
|       | TolFun                                                                                                    | _TOLFUN_          | FLOAT          | 1e-6                        | maybe                                                                         |  |  |  |
|       | CollocationOrder                                                                                                    | _COLLORDER_       | INTEGER        | 3                           |                                                                               |  |  |  |
|       | ModelName                                                                                                    | _MODELNAME_       | STRING         | My_lovely_model             |                                                                               |  |  |  |
|       | MaxIter                                                                                                    | _MAXITER_         | INTEGER        | 10000                       |                                                                               |  |  |  |
|       | CO Package Man                                                                                                    | _COPACKMAN_       | STRING         | <unspecified></unspecified> |                                                                               |  |  |  |
|       | CO Property Pac                                                                                                    | _COPROPPACKA.     | STRING         | <unspecified></unspecified> |                                                                               |  |  |  |
|       | Compound                                                                                                    | _COMPOUND_        | STRING         | <unspecified></unspecified> |                                                                               |  |  |  |
|       |                                                                                                    |                   |                |                             |                                                                               |  |  |  |
|       |                                                                                                    |                   |                |                             |                                                                               |  |  |  |
|       |                                                                                                    |                   |                |                             |                                                                               |  |  |  |
|       |                                                                                                    |                   |                |                             |                                                                               |  |  |  |
|       |                                                                                                    |                   |                |                             |                                                                               |  |  |  |
|       |                                                                                                    |                   |                |                             |                                                                               |  |  |  |
|       |                                                                                                    |                   |                |                             |                                                                               |  |  |  |
|       |                                                                                                    |                   |                |                             |                                                                               |  |  |  |
|       |                                                                                                    |                   |                |                             |                                                                               |  |  |  |
|       |                                                                                                    |                   |                |                             |                                                                               |  |  |  |
|       |                                                                                                    |                   |                |                             |                                                                               |  |  |  |
|       |                                                                                                    |                   |                |                             |                                                                               |  |  |  |
|       |                                                                                                    |                   |                |                             |                                                                               |  |  |  |
|       | A dal Daga anti                                                                                                    |                   | ſ              | Dama and Dama atta          |                                                                               |  |  |  |
|       | Add Property                                                                                                    | y                 | L              | Remove Property             | Add                                                                           |  |  |  |
|       |                                                                                                    |                   |                |                             |                                                                               |  |  |  |
|       | Code Export File:                                                                                                    |                   |                |                             |                                                                               |  |  |  |
|       | Namo                                                                                                    | Extension         |                |                             |                                                                               |  |  |  |
|       | Name:                                                                                                    | Extension:        |                |                             |                                                                               |  |  |  |
|       | simulation                                                                                                    | . m               |                |                             |                                                                               |  |  |  |
|       |                                                                                                    |                   |                |                             |                                                                               |  |  |  |
|       |                                                                                                    |                   |                |                             |                                                                               |  |  |  |
|       |                                                                                                    |                   |                |                             |                                                                               |  |  |  |
|       |                                                                                                    |                   |                |                             |                                                                               |  |  |  |

# **Code Elements**

#### Screenshot

| MOSAIC 2015-09-21                                                                                                    |                                                                                                    |
|----------------------------------------------------------------------------------------------------|----------------------------------------------------------------------------------------------------|
| Editors/Model Evaluate/Simulation Optimization Analysis Measurements Unit Export IcasMoT Docum                                                                                                    | entation Extras                                                                                                    |
| Notation Equation Function Parameter List Transformation Connector Equation System Interface La                                                                                                    | nguage Specification VarSpec Viewer                                                                                                    |
| Notation       Equation       Function       Parameter List       Transformation       Connector       Equation       System       Interface       La         Location       Global Language Settings       Operations       Variable Namings       External Functions       Code Generation Properties         Elements Tree       Input Specification       Input Specification       Default - spec: · Please - specify · your · code - here ! I         CapeOpenEnthalpy       CapeOpenPressure       EquasDimension       CapeOpenFraction       CapeOpenFraction         CapeOpenFraction       CapeOpenTotalFlow       CapeOpenTotalFlow       CapeOpenTotalFlow       DIR_FUN_IMPL_LOOP_6_[Direction of the speced of the speced of the | Open       Search       New       Save         Open       Search       New       Save         Code Elements       Overall Results       Description       Keywords         Handles       Handles         Handle       FULL_PROBLEM_SOLVING_CODE_         Available Subhandles       CO_PROP_COMP_FLOW_         _CO_PROP_COMP_FLOW       _CO_PROP_TRACTION         _CO_PROP_TACTION       _CO_PROP_TACTION         _CO_PROP_TACTION       _CO_PROP_TALFLOW         _DIM_PARS       DIM_PARS         _DIM_FUN_CAL_LOOP.3       DIR_FUN_LOOP.6 |
| Show Invisible Characters                                                                                                    | CtrStart 🛛 🖌 🔢                                                                                                    |
| Code Generation Preview<br>Selected File: No Evaluation loaded. Check the Overall Results Ta<br>Selected Block:                                                                                                    | ib! Show Code                                                                                                    |
| Create Node Up Delete Node Down                                                                                                    |                                                                                                    |
|                                                                                                    | Minimum Specifications Incomplete 🗮                                                                                                    |

## Options

General remarks:

The "Code Elements" panel is the central part of the "Language Specification" editor. In this panel the elements of the structure of the code to be generated are defined. The code has by definition a tree structure with a node called "FullCode" as the root node. Each node is a code block. Code blocks are of different types and can have sub blocks. Blocks without sub blocks are leaves of the tree structure. Global and local code properties exist and can be accessed in the code blocks. An example for a global code property is the number of equations in an algebraic equation system ("\_DIM\_EQUAS\_"). The separator symbol ("\_SEP\_SYMBOL\_") is an example for a local code property. The user specifies each code block separately by plain text, thereby using the unique names ("Handles") of the properties and of the sub blocks. When the language specification is applied on an evaluation, all handles will be recursively replaced by the respective property value or code block specification.

Elements Tree:

• Block Tree

The structure of the code is visualized by this tree. Code blocks and properties can be selected. Information about the selected element will be displayed in the other parts of this panel

• Create Node

Create a new sub block as a child of the currently selected code block. Some predefined code blocks cannot have children (e.g. "DirectFunctionsCall")

Delete Node

Remove the select node from the tree structure. All sub blocks will be removed as well

• Up

Move the selected node up in the tree structure. The node's level in the tree is not changed. The node changes the position with its preceding sibling

• Down

Move the selected node down in the tree structure. The node's level in the tree is not changed. The nodes changes the position with its subsequent sibling

Block Types:

• FullCode

The root code block of the code tree, it can't be deleted

Block

A simple code block, sub blocks can be added

• Differential Variable

A code block to access the differential variable of a (dynamic) system

• Direct Functions Impl

A code block for the definition/implementation of functions, contains two sub blocks to access the input variables and input parameters

• Direct Functions Call

A code block to call functions, contains two sub blocks to access the function call variables and function call parameters

LoopBlocks:

LoopBlocks make collections of system parts accessible in a loop. For each element of the collection the content of the specification will be generated.

o Namespaces

Loop over the namespaces, contains the short, original, and user-defined namespace

o Parameters

Loop over the parameters, contains all known variables

o External Parameters

Loop over parameters that have been defined in parameter lists

o Constant Parameters

Loop over all variables that have been fixed as design variables

• EquationsAE (NLE, DAE)

Loop over all algebraic equations

• Variables (NLE)

Loop over all unknown variables

InputPorts (NLE)

Loop over all input ports, contains a (loop) sub block to access the port variables

• OutputPorts (NLE)

Loop over all output ports, contains a (loop) sub block to access the port variables

• EquationsODE (ODE, DAE)

Loop over all differential equations

• StateVariablesExplicit (ODE, DAE)

Loop over all explicit states

• StateVariablesImplicit (DAE)

Loop over all implicit states

#### Input Specification:

• Editor

In this editor you can specify the content of the selected block or see a description of the meaning of the selected system/code property (e.g. "VarsDimension")

• Show Invisible Characters

Check this option to display the invisible characters (whitespaces, tabs and newlines)

• CtrStart

In this field you can enter the start value of the counter in loop blocks

Handles:

Handle

The handle is the unique name of the selected code block. It can be changed and usually starts and ends with an underscore  $("_")$ 

• Available Subhandles

This list shows all subhandles that are available for the selected code block. The list contains global handles like "\_DIM\_VARS\_", specific local handles like "\_SEP\_SYMBOL\_", and the handles of existing (maybe userdefined) subblocks, e.g. "\_MySubBlock\_".

Code Generation Preview:

Text Field

This text field displays the generated code for a selected code block if code has been generated

• Show Code

Press this button to generate code according to the selected code block, based on the evaluation that has been loaded in the "Overall Results" panel

## Example

| MOSAIC 2015-09-21                                                                                                    |                                                                                                    |  |  |  |  |  |
|----------------------------------------------------------------------------------------------------|----------------------------------------------------------------------------------------------------|--|--|--|--|--|
| Editors/Model Evaluate/Simulation Optimization Analy                                                                                                    | sis Measurements Unit Export IcasMoT Documentation Extras                                                                                                    |  |  |  |  |  |
| Notation Equation Function Parameter List Transformation Connector Equation System Interface Language Specification VarSpec Viewer                                                                                                    |                                                                                                    |  |  |  |  |  |
| Notation     Equation     Function     Parameter List     Transforr       Location     53432: lsp_matlab_nle_with_CapeOpen_a       Global Language Settings     Operations     Variable Namin       Elements Tree     Input Spec       CapeOpenFraction     Init_an       CapeOpenTemperature     g       CapeOpenTotalFlow     Init_an       CapeOpenCompFlow     Jurect_g       Direct_Function_Implementa     Configu       Direct_Call Function     g       Direct_Call Function     g       Direct Sett (Block)     g       Direct Sett (Block)     g       Direct Sett (Block)     g       Direct Sett (Block)     g       Direct Sett (Block)     Jurebel (Block)       Displox     g       Displox     g | as integration is provided in the constraint in the constraint is constraint. The constraint is constraint is constraint in the constraint in the constraint is constraint. The constraint is constraint is constraint is constraint in the constraint is constraint. The constraint is constraint is constraint is constraint in the constraint is constraint. The constraint is constraint is constraint is constraint. The constraint is constraint is constraint is constraint is constraint. The constraint is constraint is constraint is constraint. The constraint is constraint is constraint is constraint. The constraint is constraint is constraint is constraint. The constraint is constraint is constraint is constraint. The constraint is constraint is constraint is constraint. The constraint is constraint is constraint is constraint. The constraint is constraint is constraint is constraint. The constraint is constraint is constraint is constraint. The constraint is constraint is constraint is constraint. The constraint is constraint is constraint is constraint. The constraint is constraint is constraint is constraint. The constraint is constraint is constraint is constraint. The constraint is constraint is constraint is constraint. The constraint is constraint is constraint is constraint is constraint. The constraint is constraint is constraint is constraint. The constraint is constraint is constraint is constraint. The constraint is constraint is constraint is constraint. The constraint is constraint is constraint is constraint. The constraint is constraint is constraint is constraint. The constraint is constraint is constraint is constraint. The constraint is constraint is constraint is constraint. The cons |  |  |  |  |  |
| Equation_System_[Block]     Legations_[EquationsAE]     Variables_Apply_[Variable     D_ Parameters_Apply_[Parar     Code Gene                                                                                                    | ration Preview                                                                                                    |  |  |  |  |  |
| B-                                                                                                    | No Evaluation loaded. Check the Overall Results Tab!                                                                                                    |  |  |  |  |  |
| Direct_Functions_Section_[Bl    Display_Results_[Block] Selected Block                                                                                                    | ck:                                                                                                    |  |  |  |  |  |
| DispCOConfig_[Block]     TestConfig_[Block]     TestConfig_[Block]     TestConfig_Block]     TestConfig_Block]     Delete Node     Down                                                                                                    |                                                                                                    |  |  |  |  |  |
|                                                                                                    | Minimum Specifications Complete 💻                                                                                                    |  |  |  |  |  |

# **Overall Results**

## **Screenshot**

| MOSAIC 2015-09-21                                                                                                    |                        |
|----------------------------------------------------------------------------------------------------|------------------------|
| Editors/Model Evaluate/Simulation Optimization Analysis Measurements Unit Export IcasMoT Documentation Extras                                          |                        |
| Notation Equation Function Parameter List Transformation Connector Equation System Interface Language Specification VarSpec Viewer                     |                        |
| Location Open Search N                                                                                                    | lew Save Save As       |
| Global Language Settings   Operations   Variable Namings   External Functions   Code Generation Properties   Code Elements   Overall Results   Descrip | tion Keywords          |
| Evaluation Unload Reload                                                                                                    | d Search Select        |
| Status Information                                                                                                    |                        |
| × Degree of freedom: -1                                                                                                    | <b>^</b>               |
| × User defined language specificator is not set                                                                                                    | E                      |
| × No code generated.                                                                                                    | -                      |
| Information missing.                                                                                                    | EQ System Type:        |
| Code                                                                                                    |                        |
|                                                                                                    |                        |
|                                                                                                    |                        |
|                                                                                                    |                        |
|                                                                                                    |                        |
|                                                                                                    |                        |
|                                                                                                    |                        |
|                                                                                                    |                        |
|                                                                                                    |                        |
|                                                                                                    |                        |
|                                                                                                    | Generate Full Code     |
| Minimum Speci                                                                                                    | fications Incomplete 💻 |
|                                                                                                    |                        |

## **Options**

**General Remarks:** 

In the "Overall Results" panel you load an evaluation to test the code generation of your language specification. You need to load an evaluation in this panel to activate the "Generate Full Code" button and to be able to generate code for the different code blocks in the "Code Elements" panel.

Load File:

Evaluation

Like in other editors of MOSAIC you can use Unload, Reload, Search and Select to set (or unset) a model element. In this case an evaluation can be loaded to test the code generation with your language specification.

Status Information:

• Text Field

This text field displays status information about the evaluation. It is the same as in the "Evaluate" panel of the "Evaluate/Simulation" section of MOSAIC

Code:

• Text Field

This text field displays the generated code if code has been generated

• Generate Full Code

Press this button to generate code according to your user-defined language specification and based on the evaluation that has been loaded before

#### **Example**

| 📔 MOSAIC 2015-09-21                                                                                                    |
|----------------------------------------------------------------------------------------------------|
| Editors/Model Evaluate/Simulation Optimization Analysis Measurements Unit Export IcasMoT Documentation Extras                                                         |
| Notation Equation Function Parameter List Transformation Connector Equation System Interface Language Specification VarSpec Viewer                                    |
| Location 53432: lsp_matlab_nle_with_CapeOpen_and_functions.moslsp Open Search New Save Save As                                                                        |
| Global Language Settings   Operations   Variable Namings   External Functions   Code Generation Properties   Code Elements   Overall Results   Description   Keywords |
| Evaluation 705: EvaluationExample 2.moseva Unload Reload Search Select                                                                                                |
| Status Information                                                                                                    |
| ✓ Degree of freedom: 0                                                                                                    |
| ✓ Code ready for use. [2015-09-21 15:25:26]                                                                                                    |
| Local Execution: Please copy the code and use it in your local environment.                                                                                           |
| Ready for evaluation. EQ System Type: NLE                                                                                                    |
| Code                                                                                                    |
| 90                                                                                                    |
| % Matlab standard output for non-linear equation systems                                                                                                    |
| %<br>% Copy this code into an m-file and execute it within Matlab                                                                                                    |
|                                                                                                    |
| % function[ROOTS]=solveEquationSystem() %                                                                                                    |
| % Code generated by the help of MOSAIC                                                                                                    |
| 76<br>76                                                                                                    |
| % The namespaces have been normalized. The following<br>% The namespaces have been normalized. The following<br>% table shows the attribution.                        |
| Generate Full Code                                                                                                    |
| Minimum Specifications Complete 💻                                                                                                    |
|                                                                                                    |

# **Description**

This "Description" panel is the same as in all the other MOSAIC editors. You should use it to give a detailed explanation on how to use your user-defined language specification. The description will be displayed in the code generation panel of the Evaluate/Simulation section of MOSAIC. Of course you can also add additional documentation files to this Language Specification by using the file upload and attachment possibilities.

# **Keywords**

This "Keyword" panel is the same as in all the other MOSAIC editors. You can add keywords to this Language specification to attach some meta-information. Possible appropriate keywords may describe the type of models this language specification can be applied (algebraic/NLE, or ODE, or DAE) or the programming language family (Fortran, C/C++, Matlab, ...). This information can later on be used to filter the language specifications when it comes to opening in this editor or loading in other editors.

# **Tips, Tricks & Workflow Suggestions**

# **Documentation**

A language specification, without good instructions how to use it, is worthless for people who haven't designed it themselves. So you should for example explicitly mention which type of equation systems (AE/NLE, ODE, DAE) you support with your language specification by writing it down in the description and by using keywords.

# **Re-Use**

If most of the work already has been done – don't do it again. So re-use what has been done before by opening a specification and saving it as another language specification to be modified in the next step. It makes sense to copy language specifications supporting the same type of equation systems you want to support or by selecting a language specification that will create code for the same programming language you are targeting.

# Have a code structure in mind (and on paper) before starting

Don't start building the code structure just "from brain to screen", use a structure you have written down on paper. The code blocks you create always have a tree structure with the "FullCode" block being the root. It is up to you how fine-grained you separate the different parts of your code tree, i.e. how many levels your tree has. I nevertheless propose to design smaller, hierarchically ordered blocks in contrast to a few very big code blocks in one level. This will later on not only help you when it comes to systematically improving and extending the code structure (meaningful names of the code blocks help a lot!). Smaller blocks also help when it comes to debugging, because the code preview functionality allows you to check each block separately.

# **Typical Workflow**

## **Before creating a new LSUD:**

- 1. Choose the targeted programming language, e.g. python
- 2. Choose the type of equation system you want to support, e.g. NLE/AE
- 3. Look for an already existing LSUD for the same programming language and the same type of equation system. If you are successful: Load this LSUD (A) and save it as another LSUD (B). This way you have write access (B) and you do not change the existing LSUD (A) by accident (in case you have write access to A, too).

# **Creating the new LSUD:**

- 1. If possible: Open the "prepared" LSUD (B)
- 2. Check or set the System Type (DAE, ODE, NLE)
- 3. Check or redefine the operators
- 4. Check or redefine the Variable Naming settings (Affixes, Separators)
- 5. Enter a description in the Description Tab
- 6. Select keywords in the Keywords Tab
- 7. Build the code block tree in the "Code Elements" Panel
- 8. Don't forget to click on "Save" when you made progress
- 9. Add support for External Functions if necessary
- 10. Set the name and extension for the export file
- 11. Define properties and their options for code generation

# **Testing and Using the LSUD:**

- 1. Load an evaluation in the "Overall Results" panel, click on "Generate Full Code", and check the result.
- 2. In the "Code Elements" panel: Select a code block and click on "Show Code" (needs a loaded evaluation, see "Overall Results" panel)
- 3. In the "Evaluate/Simulation" section, when it comes to code generation ("Evaluation" tab), activate "User-defined Language Specification", and click on "Select" or "Search" to choose your own language specification for code generation.